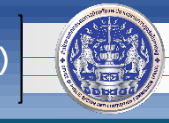

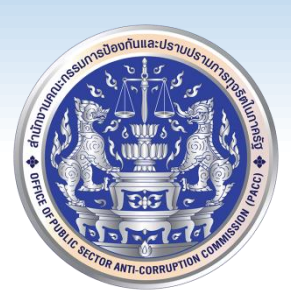

## วิธีการติดตั้ง, ตั้งค่าและใช้งานระบบเครือข่ายเสมือน

### Virtual Private Network (VPN)

# สำหรับเจ้าหน้าที่สำนักงาน ป.ป.ท.

### โดย

# ศูนย์เทคโนโลยีสารสนเทศและการสื่อสาร (ศทส.)

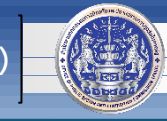

1. เปิดโปรแกรมสำหรับใช้เปิดเว็บไซต์ (แนะนำ Google Chrome) และพิมพ์ <u>https://vpn.pacc.go.th:10443</u> แล้วกด

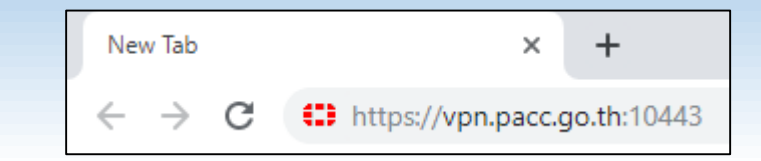

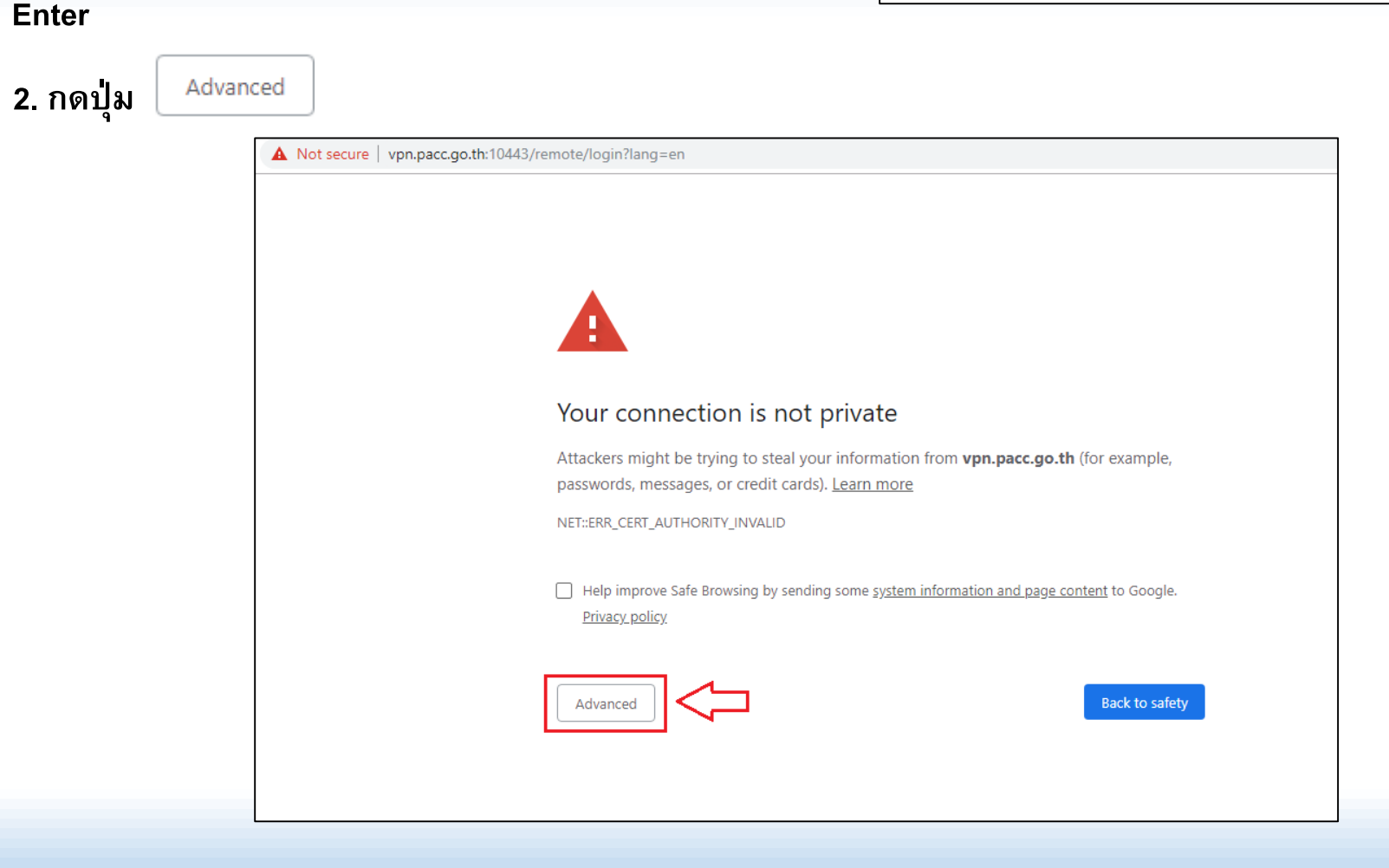

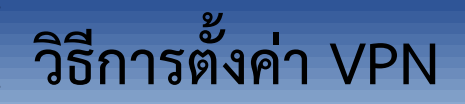

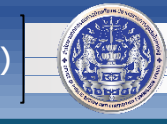

#### 3. คลิก <u>Proceed to vpn.pacc.go.th (unsafe)</u>

| inor secure   vpn.pacc.go. | the rooms of remote/rogin hang -eff                                                                                                    |
|----------------------------|----------------------------------------------------------------------------------------------------|
|                            |                                                                                                    |
|                            | Your connection is not private                                                                                                    |
|                            | Attackers might be trying to steal your information from <b>vpn.pacc.go.th</b> (for example, passwords, messages, or credit cards). <u>Learn more</u>                                                                             |
|                            | NET::ERR_CERT_AUTHORITY_INVALID                                                                                                    |
|                            | Help improve Safe Browsing by sending some <u>system information and page content</u> to Google.<br><u>Privacy policy</u>                                                                                                    |
|                            | Hide advanced Back to safety                                                                                                    |
|                            | This server could not prove that it is <b>vpn.pacc.go.th</b> ; its security certificate is not trusted by your computer's operating system. This may be caused by a misconfiguration or an attacker intercepting your connection. |
|                            | Proceed to vpn.pacc.go.th (unsafe)                                                                                                    |

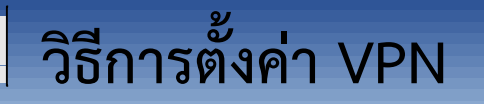

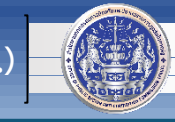

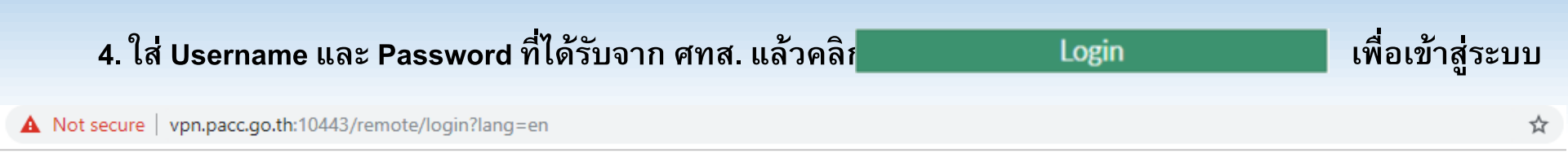

| Please Login         |                               |
|----------------------|-------------------------------|
| Username<br>Password | ] ] ໃส่ username ແລະ password |
| Login                |                               |
| Launch FortiClient   |                               |

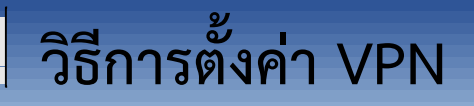

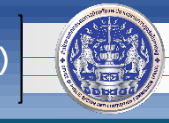

5. จะปรากฏดังภาพด้านล่าง จากนั้นให้ค 💷 Download FortiClient 🕶

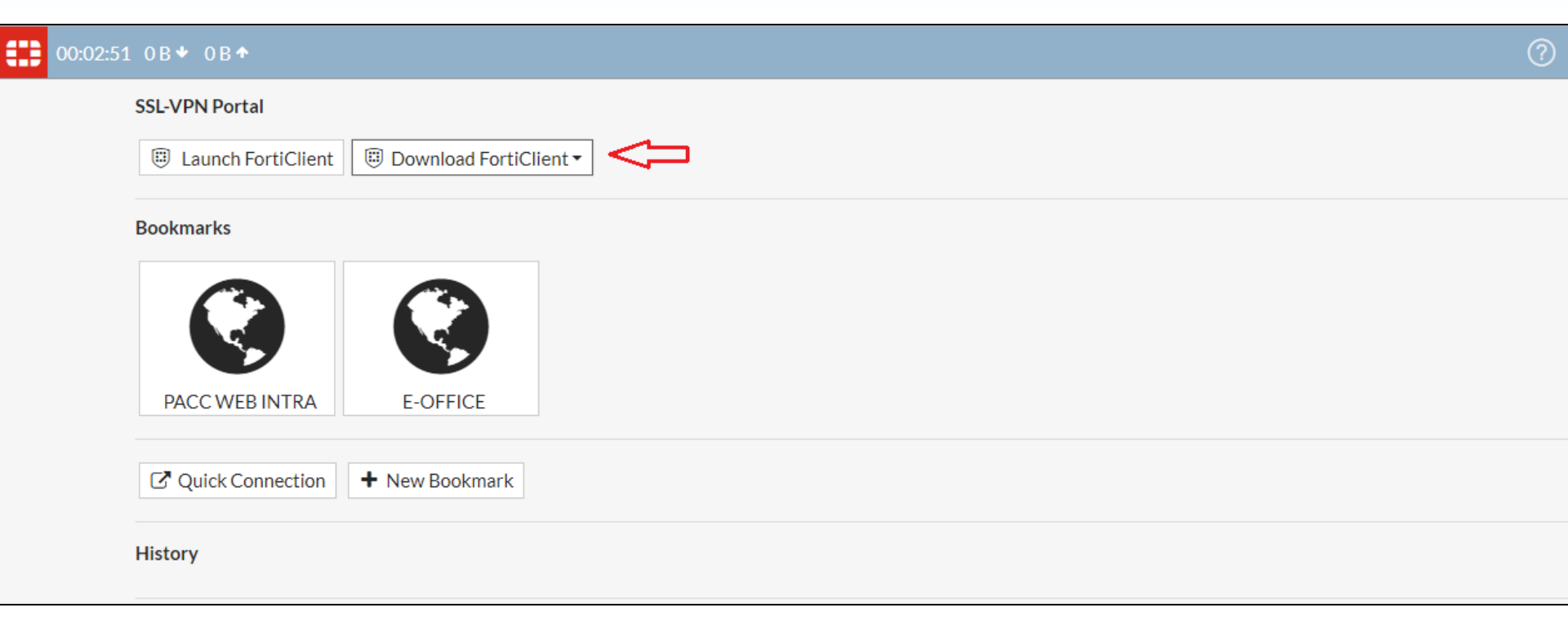

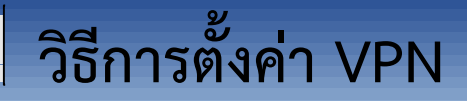

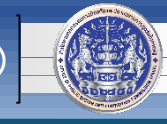

6. คลิกเลือก **ป** Windows

#### 00:03:18 0B + 0B +

#### ?

#### SSL-VPN Portal

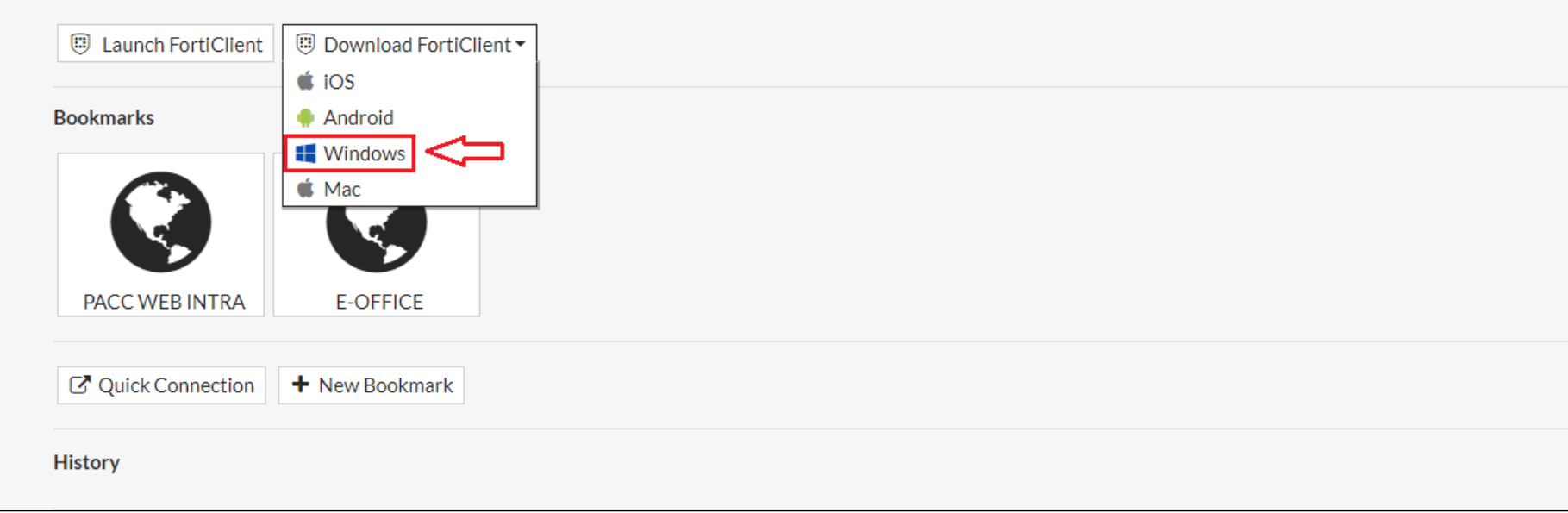

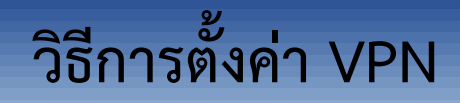

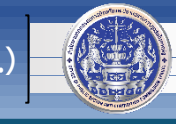

#### 7. จะปรากฏดังภาพด้านล่าง จากนั้นให้คลิก Downloads ที่บริเวณด้านขวาของจอคอมพิวเตอร์

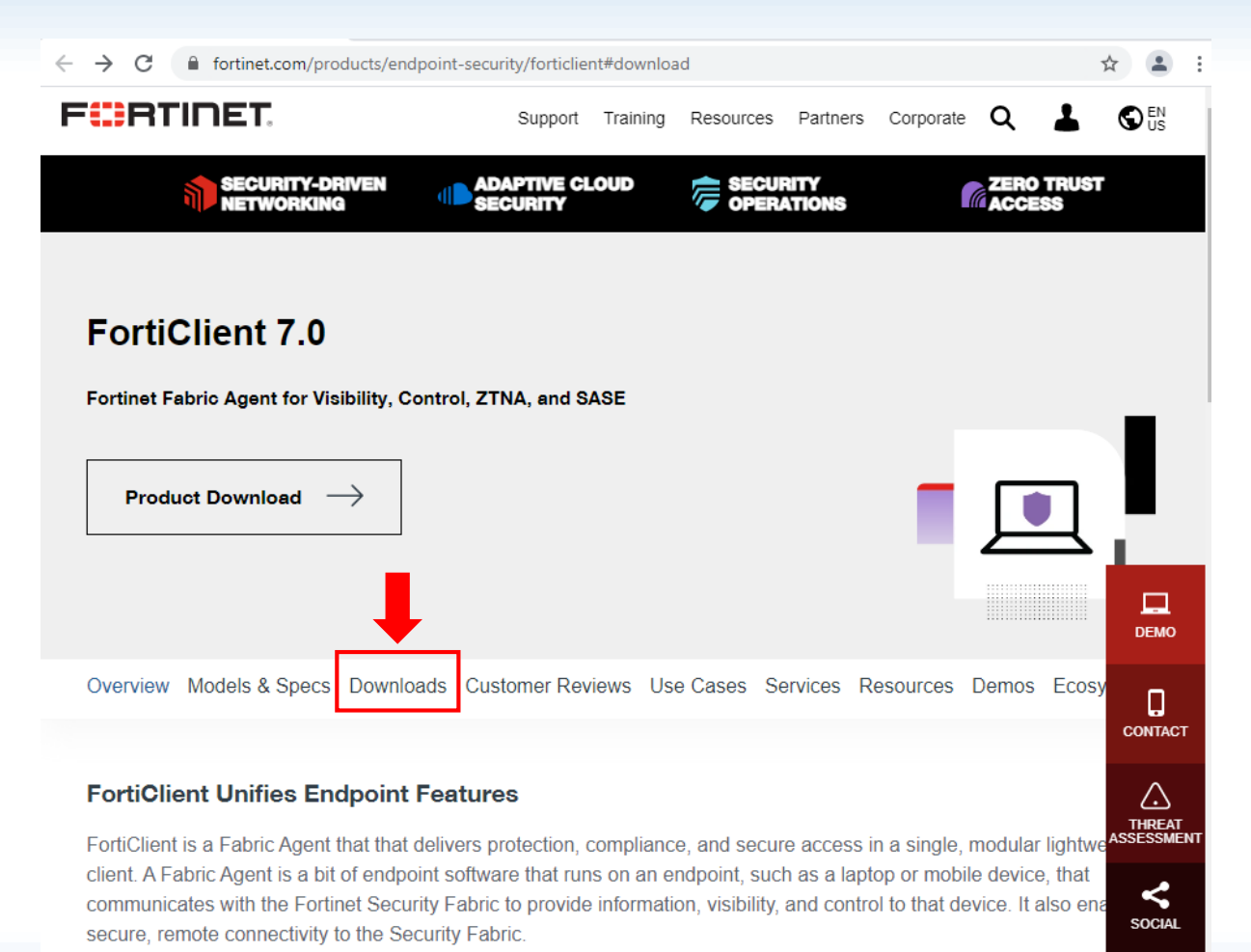

The FortiClient Fabric Agent can:

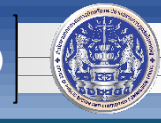

8. จากนั้น ให้คลิก FortiClient และ "<u>Click here</u>" ในส่วนของ FortiClient 6.0 ดังภาพ

| F   | RTINET                  | ç                                                                                                    | Support          | Training                                 | Resources                                                                                      | Partners       | Corporate        | ર 👗                |      |
|-----|-------------------------|----------------------------------------------------------------------------------------------------|------------------|------------------------------------------|------------------------------------------------------------------------------------------------|----------------|------------------|--------------------|------|
|     | SECURITY-D<br>NETWORKIN | IG ADAP                                                                                                    | TIVE CLO<br>RITY | OUD                                      | SECU<br>OPER                                                                                   | RITY<br>ATIONS |                  | ERO TRUST<br>CCESS | r    |
| Pro | oduct Down              | loads                                                                                                    | _                | _                                        |                                                                                                |                |                  | Ľ,                 |      |
|     | Ļ                       |                                                                                                    |                  |                                          |                                                                                                |                |                  |                    |      |
|     | FortiClient             | FortiConverter                                                                                                    |                  | FortiExpl                                | orer                                                                                           | FortiFo        | ne Softclient    |                    |      |
| •   | FortiPlanner            | FortiRecorder                                                                                                    |                  |                                          |                                                                                                |                |                  |                    | DEMO |
|     | Ci                      | results of the second second s |                  | Forti<br>Sand<br>Forti<br>Forti<br>Click | tiClient 7.0<br>ic Agent with I<br>box<br>Client Endpoir<br>Client VPN<br>tiClient 4.0<br>here | Endpoint Pro   | tection and Clou | <u>d</u><br>)      |      |
|     |                         |                                                                                                    |                  |                                          |                                                                                                |                |                  |                    |      |

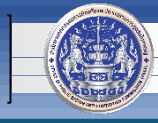

8. จากนั้น ให้คลิก DOWNLOAD ในส่วนของ "Windows 7 or higher supported" ดังภาพ

<u>หมายเหตุ</u> : หากใช้โปรแกรม Google Chrome จะทำการ download ไปไว้ที่ folder Downloads ให้โดยอัตโนมัติ แต่ถ้าหากเป็นโปรแกรมอื่น เช่น Internet Explorer (IE) อาจจะต้อง เลือกที่ Save ไฟล์ก่อน

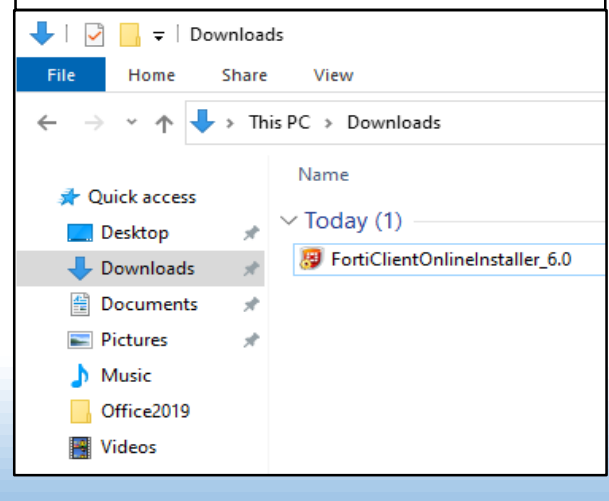

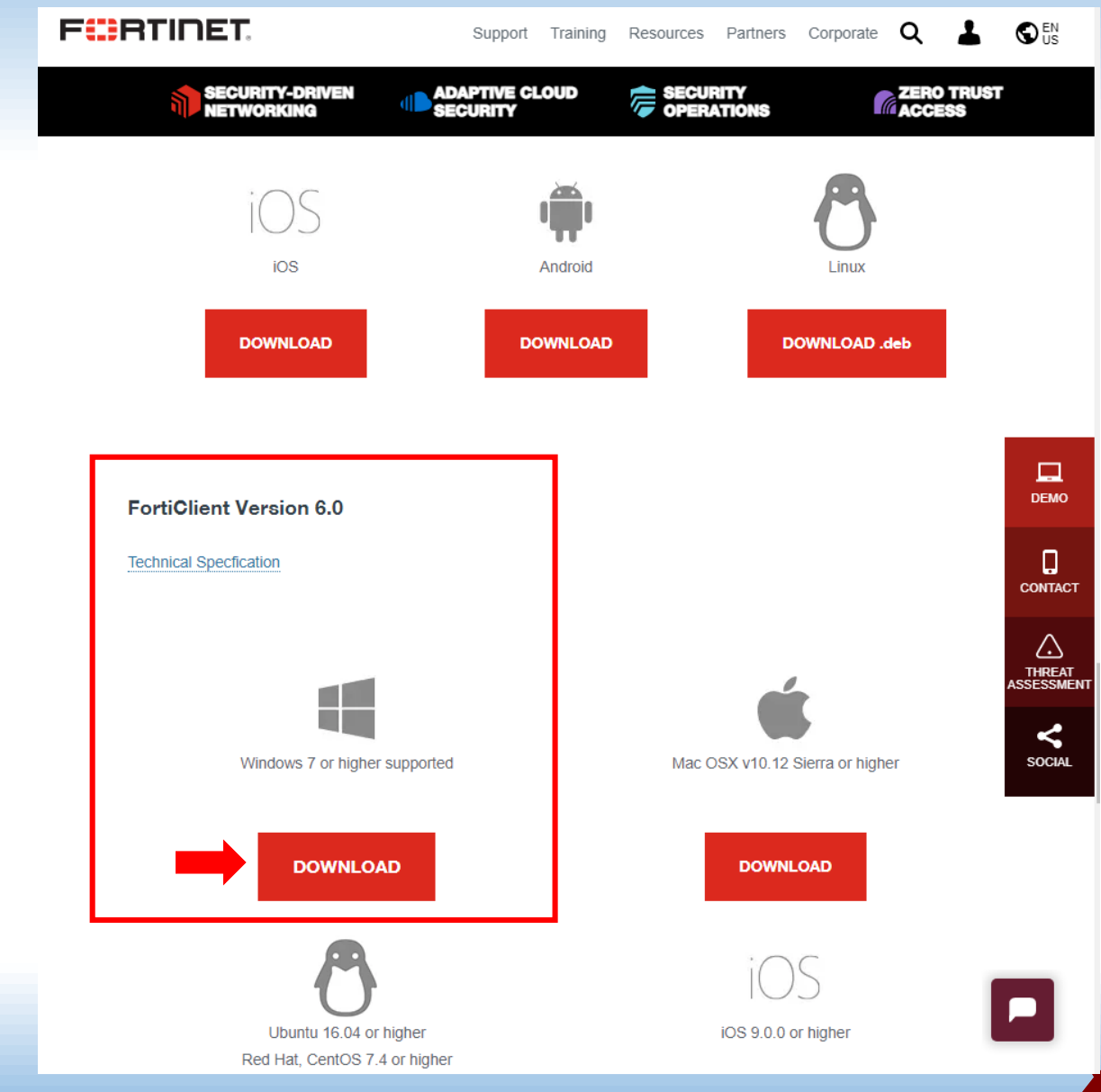

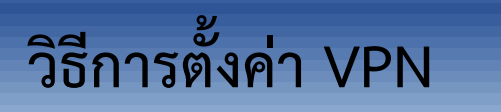

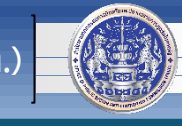

9. หลังจากการ download เสร็จสิ้น จะได้ไฟล์สำหรับติดตั้ง ดังภาพ

FortiClientOnlineInstaller\_6.0

#### 10. จากนั้น ดับเบิ้ลคลิก หรือ คลิก 2 ครั้งที่ไฟล์ เพื่อทำการติดตั้งโปรแกรม และให้ตั้งค่า ตามภาพ จากนั้นรอจนกว่าจะติดตั้งเสร็จ

| FortiClient Installer                       | 记 FortiClient Setup - 🗆 🗙                                                                                                 |
|---------------------------------------------|----------------------------------------------------------------------------------------------------|
| Status<br>Downloading image (74%)<br>Cancel | Welcome to the FortiClient Setup Wizard                                                                                   |
|                                             | The Setup Wizard will install FortiClient on your computer. Click Next to continue<br>or Cancel to exit the Setup Wizard. |
|                                             |                                                                                                    |
|                                             |                                                                                                    |
|                                             |                                                                                                    |
|                                             |                                                                                                    |
|                                             | Yes, I have read and accept the License Agreement Next Cancel                                                             |

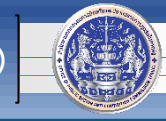

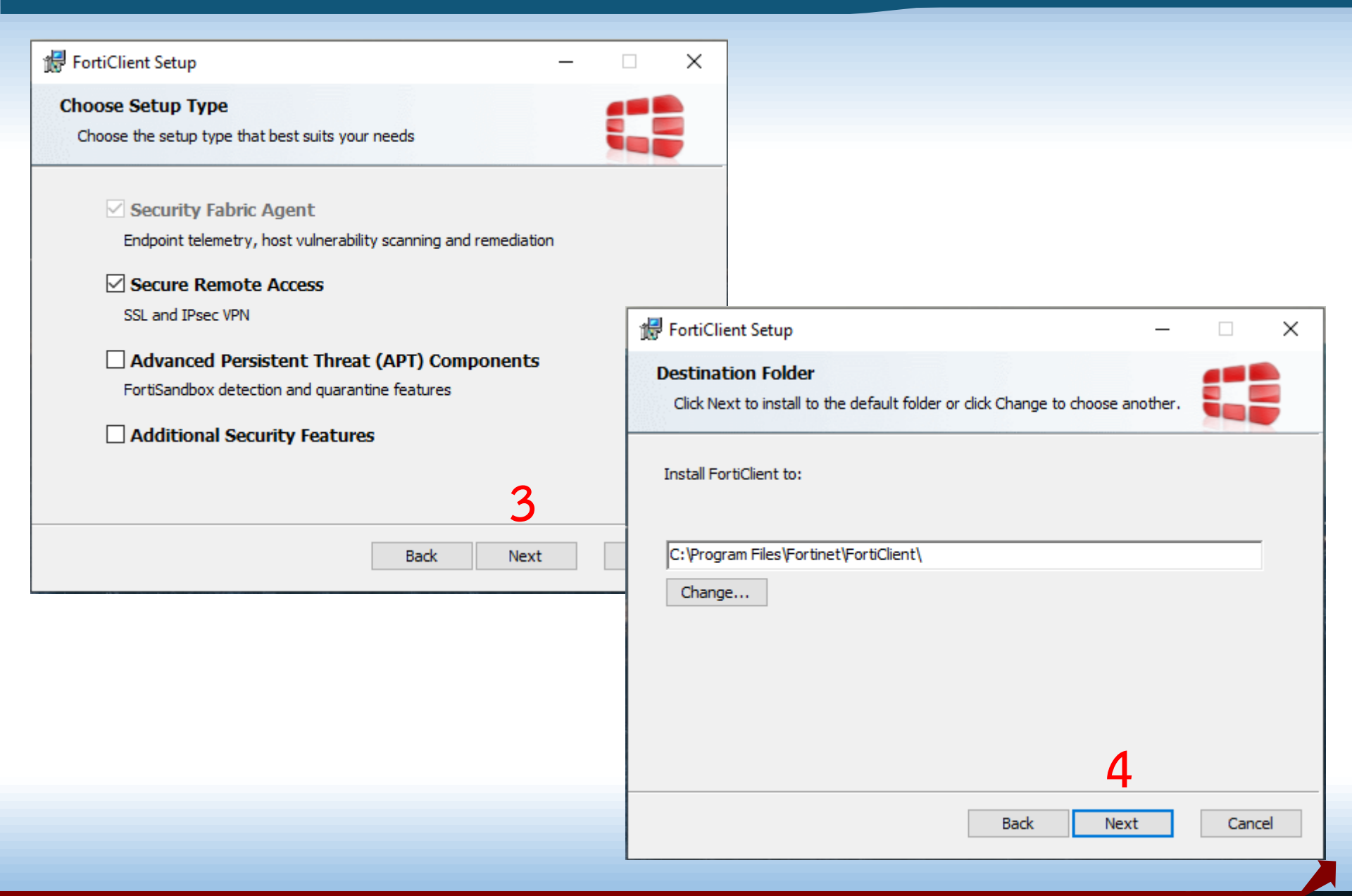

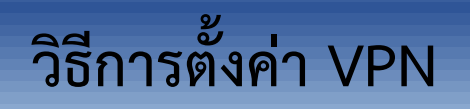

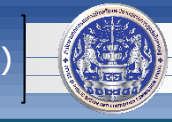

| 📅 FortiClient Setup —                                                                                                    |                                                          |  |
|----------------------------------------------------------------------------------------------------|----------------------------------------------------------|--|
| Ready to install FortiClient                                                                                                    |                                                          |  |
| Click Install to begin the installation. Click Back to review or change any of you installation settings. Click Cancel to exit the wizard. | ur                                                       |  |
|                                                                                                    | FortiClient Setup —                                      |  |
|                                                                                                    | Installing FortiClient                                   |  |
| 5                                                                                                    | Please wait while the Setup Wizard installs FortiClient. |  |
| Back Install                                                                                                    | Status: Installing drivers 6                             |  |
|                                                                                                    |                                                          |  |
|                                                                                                    |                                                          |  |
|                                                                                                    |                                                          |  |
|                                                                                                    | Back Next                                                |  |

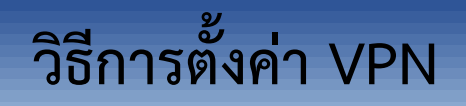

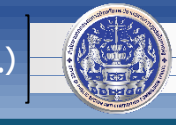

| 援 FortiClient Setup                               | _      |       | × |                        |   |   |   |
|---------------------------------------------------|--------|-------|---|------------------------|---|---|---|
| Completed the FortiClient Setup Wizard            |        |       |   |                        |   |   |   |
| Click the Finish button to exit the Setup Wizard. |        |       |   | FortiClient            |   | _ | × |
|                                                   |        |       |   | Downloading components | 8 |   |   |
|                                                   |        |       |   |                        |   |   |   |
|                                                   |        |       |   |                        |   |   |   |
|                                                   | 40     |       | 2 |                        |   |   |   |
| Back                                              | Finish | Cance | I |                        |   |   |   |

11. หลังจากการติดตั้งโปรแกรมเสร็จสิ้น จะได้ไอคอนอยู่บนหน้าจอคอมพิวเตอร์ ดังภาพ

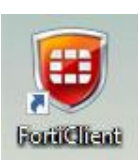

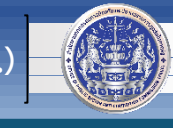

12. ดับเบิ้ลคลิก ที่

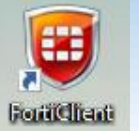

#### จะปรากฏหน้าจอดังภาพ และให้คลิกตามลำดับขั้นตอน

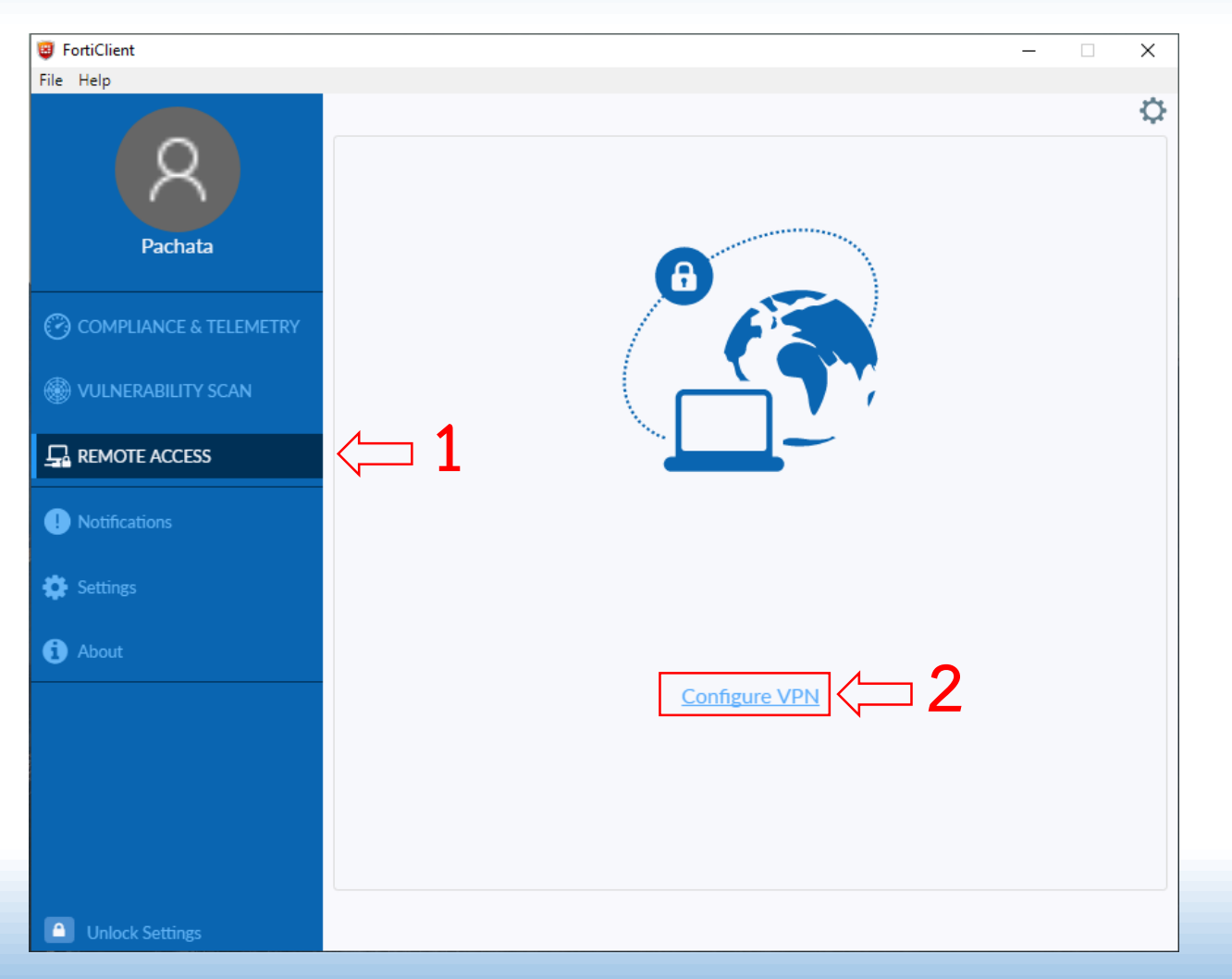

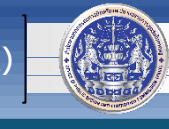

#### 13. จากนั้น ให้ตั้งค่าตามตัวอย่าง ดังนี้

**Connection Name : PACC-VPN** 

Remote Gateway : 203.149.31.19

วิธีการตั้งค่า VPN

Customize port : 10443

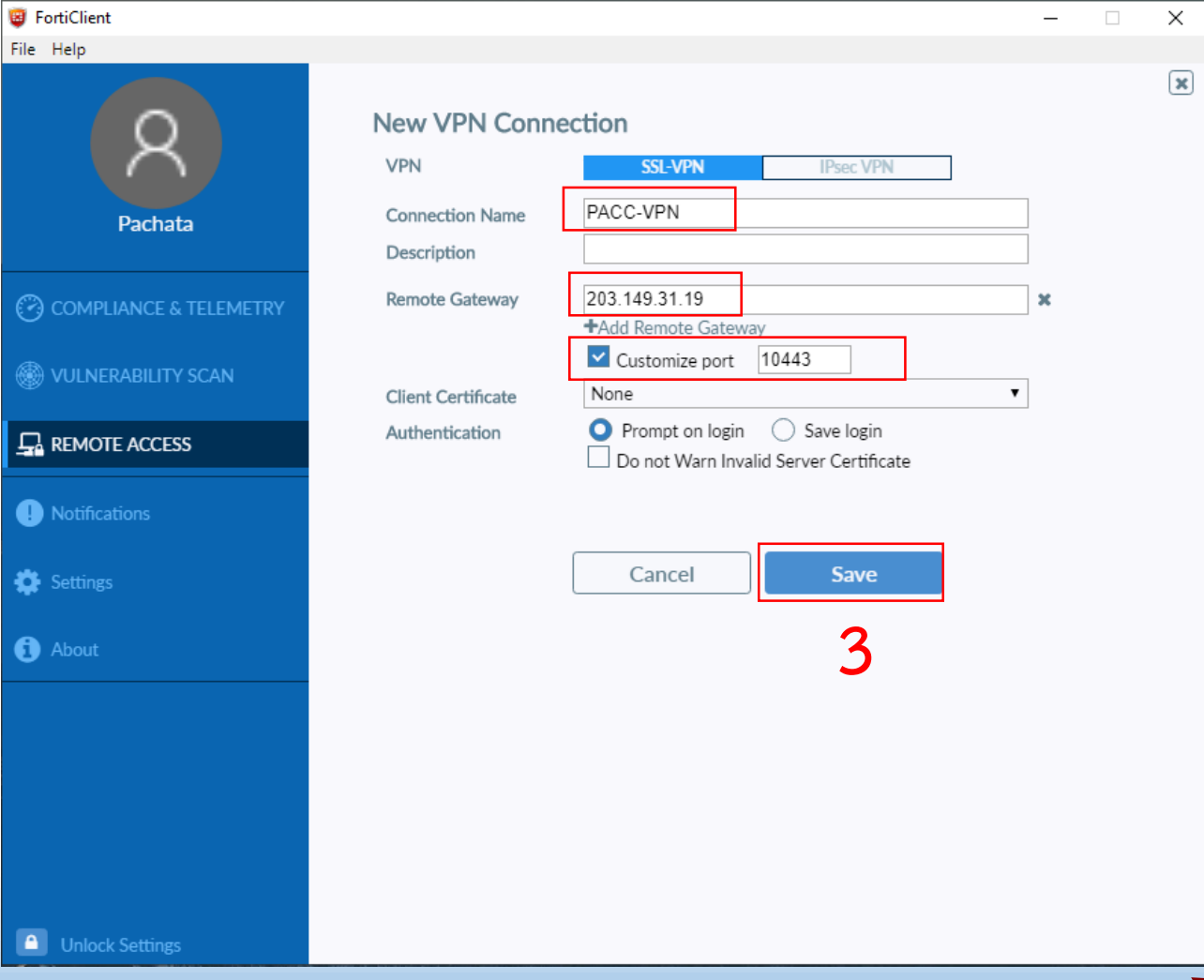

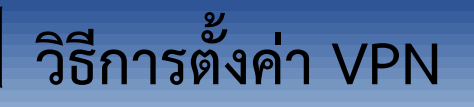

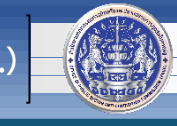

#### 14. หลังจากคลิก Save แล้ว จะปรากฏหน้าจอดัง

ภาพ 15. ใส่ Username และ Password ที่ได้รับจาก ศทส. (ใช้แบบเดียวกับตอนที่ download โปรแกรมมา ติดตั้ง) แล้วคลิก Connect

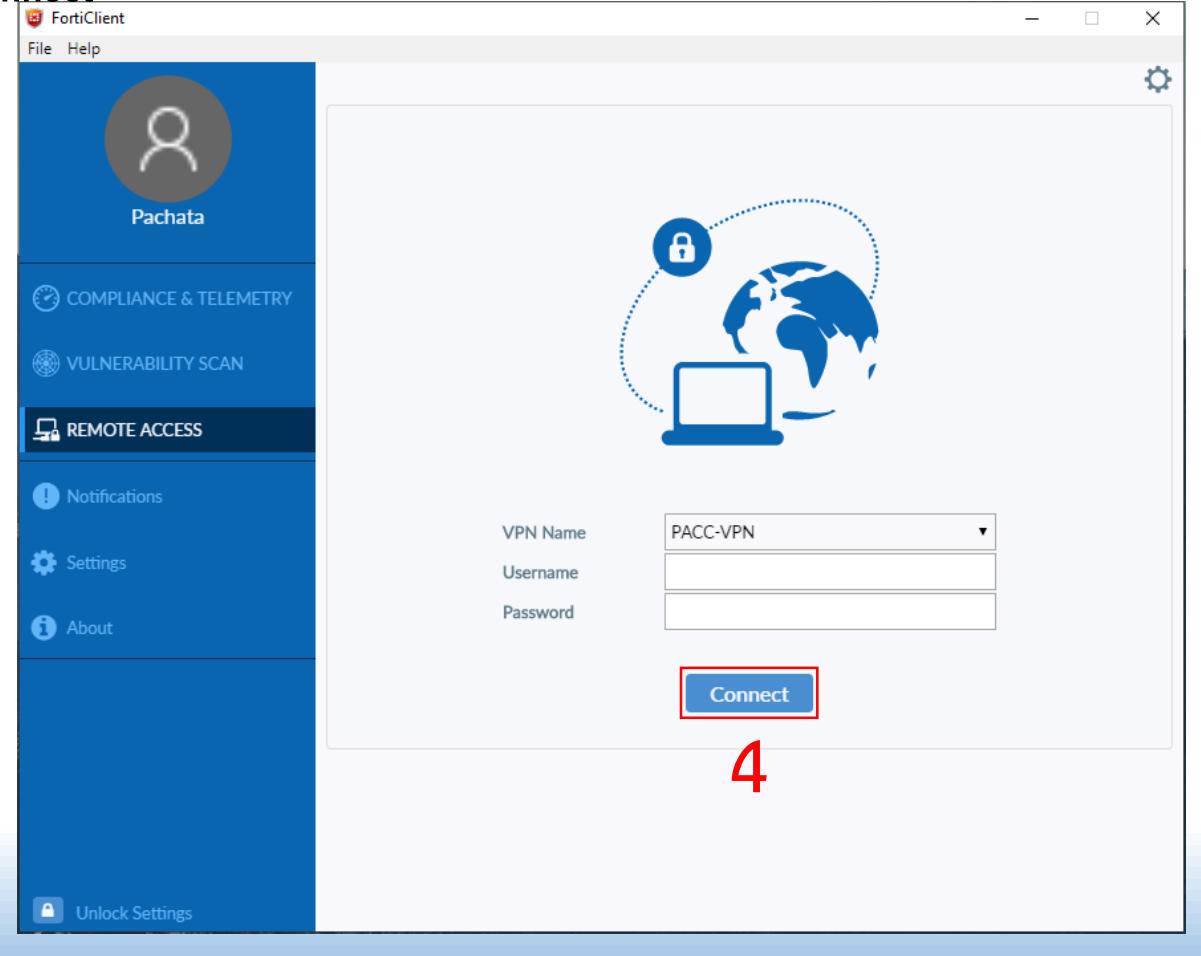

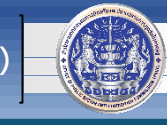

#### 16. คลิก Yes ดังภาพ

| FortiClient               | - 🗆 X                                                                        |
|---------------------------|------------------------------------------------------------------------------|
| File Help                 |                                                                              |
| 8                         |                                                                              |
| Pachata                   |                                                                              |
| COMPLIANCE & TELEMETR     |                                                                              |
| I VULNERABILITY SCAN      | Security Alert X                                                             |
|                           | This page requires a secure connection which includes server authentication. |
| <b>!</b> Notifications    | unknown. Do you wish to proceed?                                             |
| 🔅 Settings                | Yes No View Certificate More Info                                            |
| <ol> <li>About</li> </ol> | Password                                                                     |
|                           | Disconnect                                                                   |
| <b>A</b>                  |                                                                              |
| Unlock Settings           |                                                                              |

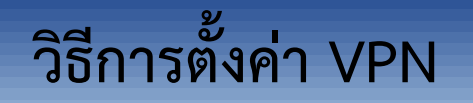

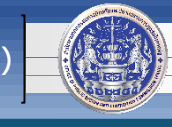

16. หากปรากฏหน้าจอดังภาพ แสดงว่าการติดตั้ง, ตั้งค่า และเชื่อมต่อ VPN เสร็จสมบูรณ์ 17. หากต้องการเลิกใช้งาน VPN หรือใช้งานเสร็จแล้ว ให้คลิกปุ่ม Disconnect

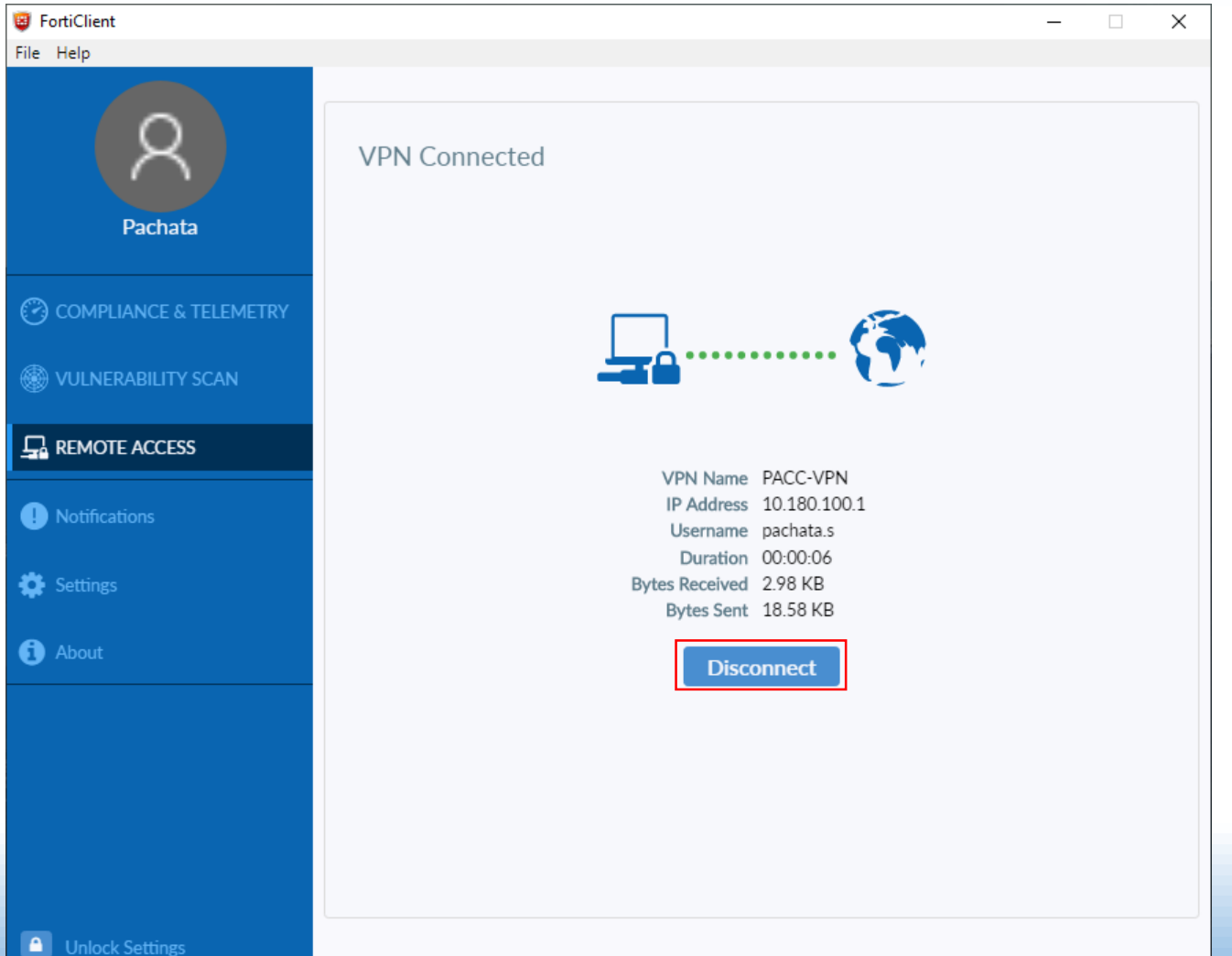

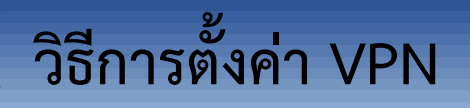

้สำนักงานคณะกรรมการป้องกันและปราบปรามการทุจริตในภาครัฐ (ป.ป.ท.)

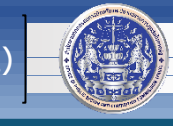

### เมื่อต้องการใช้งาน VPN ครั้งต่อไปให้ปฏิบัติ ดังนี้

1. ดับเบิ้ลคลิกที่

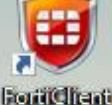

จะปรากฏหน้าจอดังภาพ

2. ใส่ Username และ Password ที่ได้รับจาก ศทส. (ใช้แบบเดียวกับตอนที่ download โปรแกรมมา

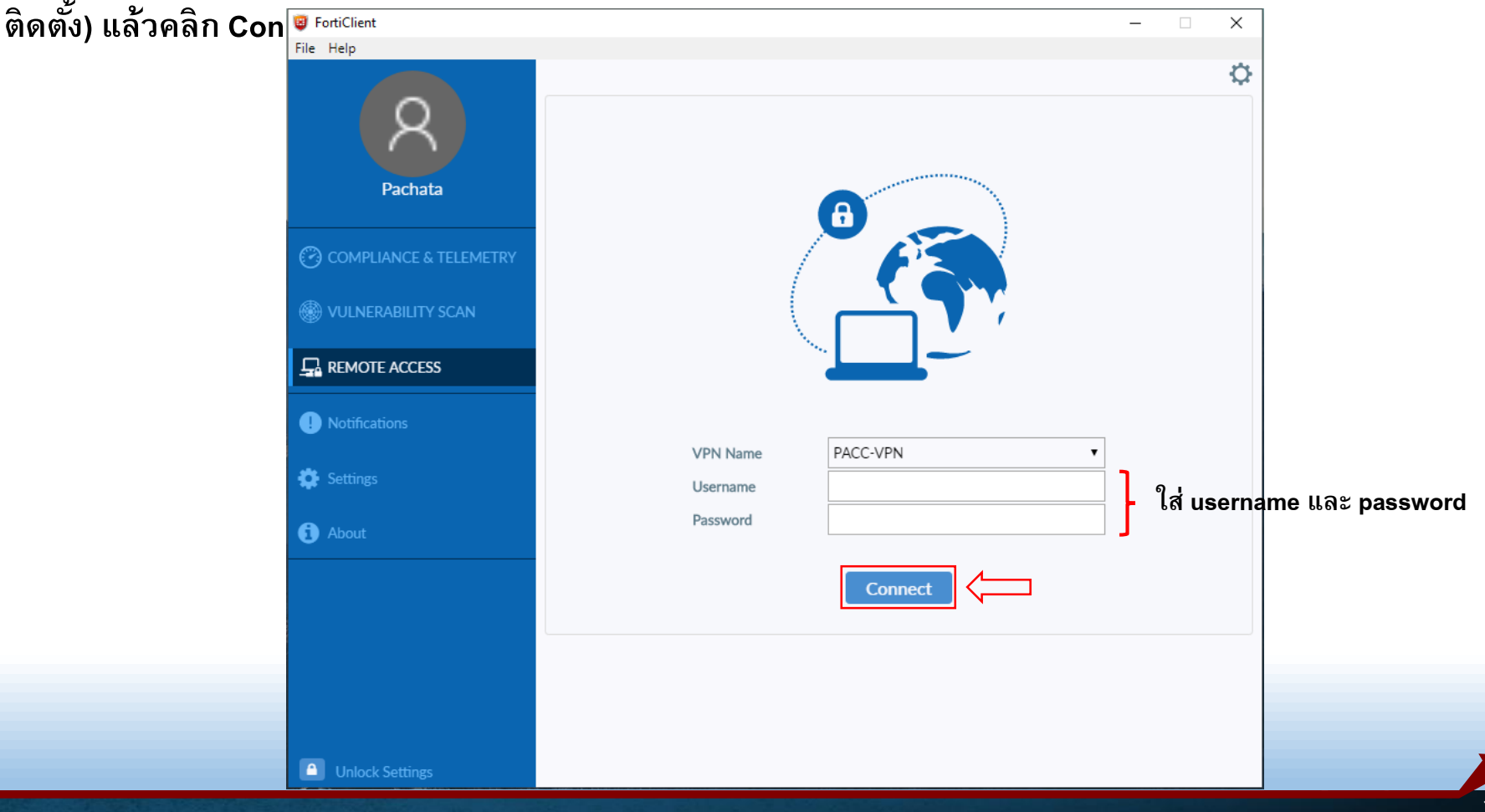

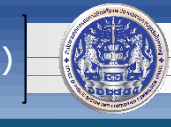

#### \*\*\*ท่านสามารถเข้าใช้งานระบบสำนักงาน ป.ป.ท. ทั้งหมด ได้ที่ <u>https://www.pacc.go.th</u> แล้วไป ที่แถบเมนูบาร์ด้านขวา เลือก "WorkCenter สำนักงาน ป.ป.ท."

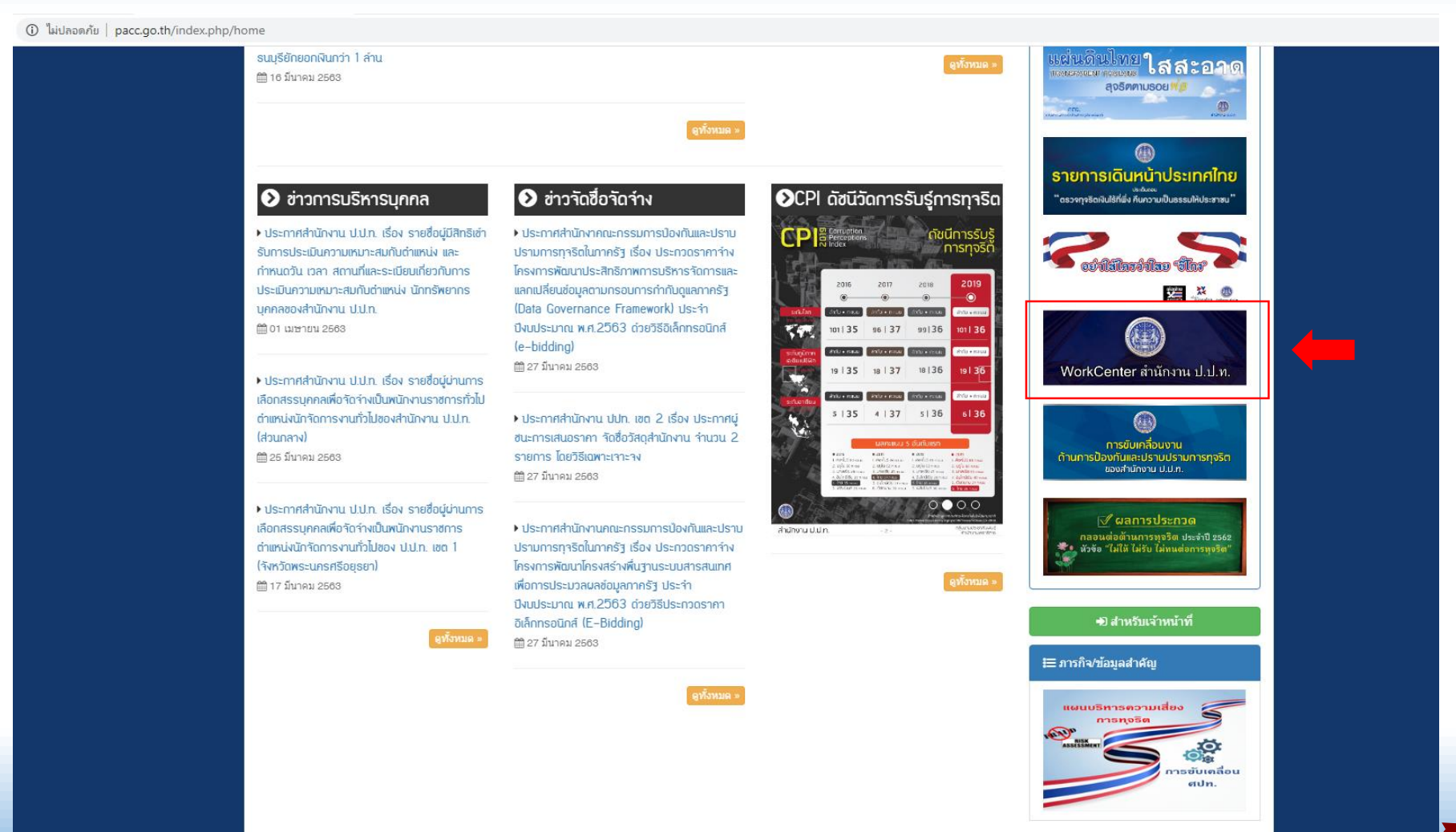

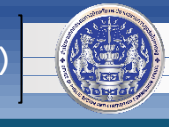

\*\*\*จะพบกับหน้าเว็บไซต์ที่รวบรวมโปรแกรมระบบทั้งหมดของสำนักงาน ป.ป.ท. เพื่ออำนวยความสะดวกในการ เข้าใช้งานระบบต่าง ๆ ของเจ้าหน้าที่ทุกคน

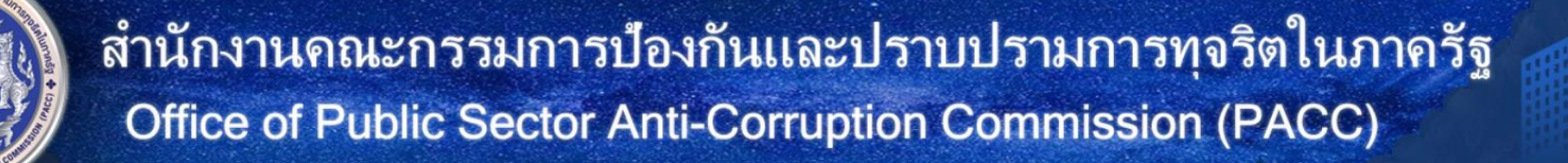

เ<mark>ท่านสามารถโหลดดู่มือได้ที่นี้</mark> : คู่มีอระบบสิบค้นข้อมูล ทร.14 / คู่มีอระบบสำนักงานอิเล็กทรอบิกส์ (E-Office) / คู่มีอระบบระบบสิบค้นรายการภาษี กรมสรรพากร / คู่มีอระบบสิบค้นสถานภาพบุคคลของเจ้าหน้าที่รัฐกรมบัญชีกลาง / คู่มีอระบบสิบค้นข้อมูลนิดิบุคคล (c

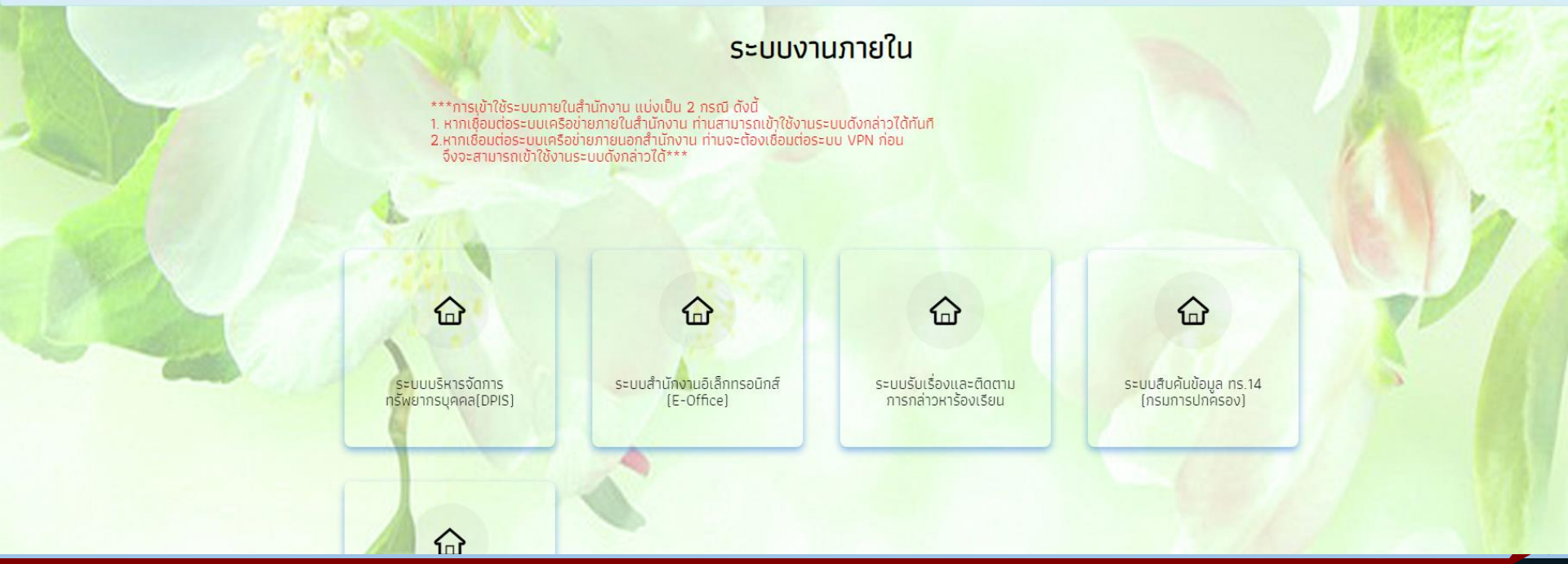

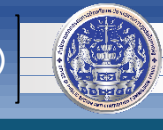

# หากพบปัญหาหรือมีข้อสงสัย กรุณาติดต่อ

วิธีการตั้งค่า VPN

|       | รายชื่อข้าราชการของศูนย์เทคโนโลยีสารสนเทศและการสื่อสาร (ศทส.) สังกัดสำนักงาน ป.ป.ท. |          |                                             |              |            |                        |  |  |
|-------|-------------------------------------------------------------------------------------|----------|---------------------------------------------|--------------|------------|------------------------|--|--|
| ลำดับ | ชื่อ-นามสกุล                                                                        | ชื่อเล่น | ระบบงานที่รับผิดชอบ                         | เบอร์มือถือ  | เบอร์ภายใน | E-mail                 |  |  |
| 1     | นายมรุต อาภาอดุล                                                                    | โม       | - ระบบ VPN                                  | 090-983-6187 | 1308       | marut.a@pacc.go.th     |  |  |
|       |                                                                                     |          | - ระบบ Network                              |              |            |                        |  |  |
| 2     | นายนักสิทธิ์ อึ่งสกุล                                                               | โต       | - ระบบรับเรื่องร้องเรียน                    | 089-665-9800 | 1313       | naksit.u@pacc.go.th    |  |  |
| 3     | นางสาวณัฐกฤตา วงษ์สายตา                                                             | นัท      | - ระบบรับเรื่องร้องเรียน                    | 080-045-5941 | 1312       | natthakitta@pacc.go.th |  |  |
|       |                                                                                     |          | - ระบบสืบค้นข้อมูลประกันสังคม               | 087-785-4445 |            |                        |  |  |
|       |                                                                                     |          | - ระบบสำนักงานอิเล็กทรอนิกส์ (E-Office)     |              |            |                        |  |  |
| 4     | นางสาวพรทิพย์ อยู่สุข                                                               | ปู       | - ระบบสารบรรณ อิเล็กทรอนิกส์                | 089-243-7733 | 1309       | pornthip.y@pacc.go.th  |  |  |
| 5     | นางสาวตรียาภรณ์ กองอ้น                                                              | ปาล์ม    | - ระบบสารบรรณ อิเล็กทรอนิกส์                | 089-4426362  | 1316       | triyaporn.k@pacc.go.th |  |  |
| 6     | นายพชฏ ศริพันธุ์                                                                    | โอ๋      | - ระบบสืบค้นข้อมูลทะเบียนราษฎร (ทร.14)      | 096-651-6956 | 1322       | pachata.s@pacc.go.th   |  |  |
|       |                                                                                     |          | - ระบบแลกเปลี่ยนข้อมูลกระทรวงยุติธรรม (DXC) |              |            |                        |  |  |
|       |                                                                                     |          | - ระบบ VPN                                  |              |            |                        |  |  |
| 7     | นายวิกร แก้วกำไร                                                                    | ړې       | - ระบบสำนักงานอิเล็กทรอนิกส์ (E-Office)     | 098-212-9599 | 1317       | wikorn.k@pacc.go.th    |  |  |
|       |                                                                                     |          | - ระบบอีเมล (Email)                         |              |            |                        |  |  |
|       |                                                                                     |          | - ระบบสืบค้นข้อมูลนิติบุคคล (GDX Linkage)   |              |            |                        |  |  |
|       |                                                                                     |          | - ระบบสืบค้นรายการภาษี กรมสรรพากร           |              |            |                        |  |  |
|       |                                                                                     |          | - ระบบสืบค้นสถานภาพบุคคลของเจ้าหน้าที่รัฐ   |              |            |                        |  |  |
| 8     | นางสาวอรวรรณ ผดุงเกียรติ                                                            | แต้ม     | - ระบบสนับสนุน                              | 081-716-6476 | 1320       | orawan.p@pacc.go.th    |  |  |